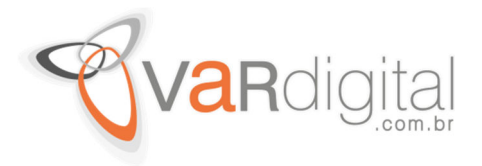

## Alterando a Senha do Usuário "sa" (SQL Server) por Linha de Comando

O primeiro passo a fazer é acessar o Prompt de Comando em modo administrativo.

Pelo Windows 7, no **menu Iniciar > Todos os Programas > Acessórios**, clique com o botão direito do mouse em cima de **Prompt de Comando** e depois clique em **Executar como administrador** como mostra a tela a seguir.

| 4                                                                                                    |                                                                                                    | 4                              |                        |  |
|----------------------------------------------------------------------------------------------------|----------------------------------------------------------------------------------------------------|--------------------------------|------------------------|--|
|                                                                                                    | Abrir                                                                                                    |                                |                        |  |
|                                                                                                    | 🌍 Executar como administ                                                                                                    | rador                          |                        |  |
|                                                                                                    | Abrir local do arquivo                                                                                                    |                                |                        |  |
| Acessórios<br>Bloco de Notas<br>Calculadora<br>Central de Sincr<br>Conectar a um l                     | <ul> <li>Add to archive</li> <li>Add to "cmd.rar"</li> <li>Compress and email</li> <li>Compress to "cmd.rar" a<br/>Fixar na Barra de Tarefa<br/>Fixar no Menu Iniciar</li> </ul> | and email<br>as                |                        |  |
| Sonexão de Áre                                                                                         | Restaurar versões ante                                                                                                    | riores                         |                        |  |
| Executar                                                                                               | Enviar para                                                                                                    | •                              |                        |  |
| Gravador de So                                                                                         | Recortar<br>Copiar                                                                                                    |                                |                        |  |
| 🛃 Painel de Entrac<br>阈 Paint                                                                          | Excluir<br>Renomear                                                                                                    | r                              |                        |  |
| Ponto de Partid                                                                                        | Propriedades                                                                                                    | Painel de Cor                  | ntrole                 |  |
| <ul> <li>Windows Explore</li> <li>WordPad</li> <li>Acessibilidade</li> <li>Ferramentas do S</li> </ul> | sistema                                                                                                    | Dispositivos e<br>Programas Pa | e Impressoras<br>adrão |  |
| Tablet PC Windows PowerS                                                                               | ihell 🚽                                                                                                    | Aiuda e Supo                   | orte                   |  |
| ✓ Voltar                                                                                               |                                                                                                    |                                |                        |  |
| Pesquisar programas e a                                                                                | arquivos 😥                                                                                                    | Desligar 🕨                     | J                      |  |
| 🎝 Iniciar                                                                                              |                                                                                                    |                                |                        |  |

No caso do Windows 8, clique com o botão direito do mouse no canto inferior esquerdo da tela e depois clique em **Prompt de Comando (admin)** como é mostrado também na imagem a seguir.

| Elaborado por: Departamento de Técico    | Aprovado por: Depto. Técnico | Versão: 1.0      | Página |
|------------------------------------------|------------------------------|------------------|--------|
| Arquivo: Alterando a Senha do Usuario sa | Técnico: Aluizio             | Data: 28/01/2015 | 1 de 6 |

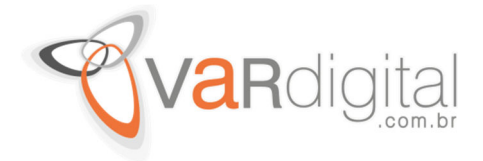

## Iniciar

## Personal

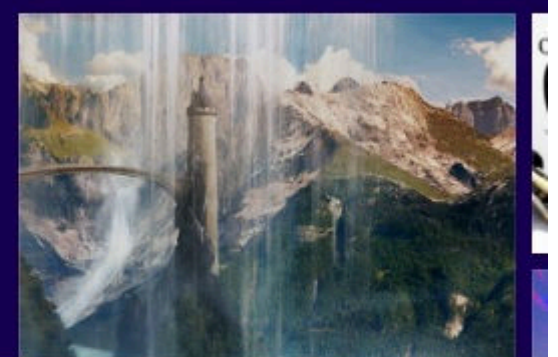

| Programas e Recursos        | Phone and a second second second |     |
|-----------------------------|----------------------------------|-----|
| Mobility Center             | Dec. of the local date           |     |
| Opções de Energia           | <u>01</u> G                      | 2.6 |
| Visualizador de Eventos     |                                  |     |
| Sistema                     |                                  |     |
| Gerenciador de Dispositivos |                                  |     |
| Conexões de Rede            |                                  |     |
| Gerenciamento de Disco      |                                  |     |
| Gerenciamento do Computador | witter                           |     |
| Prompt de Comando           |                                  |     |
| Prompt de Comando (Admin)   | 22                               |     |
| Gerenciador de Tarefas      | 23                               |     |
| Painel de Controle          | sexta-feira                      |     |
| Explorador de Arquivos      |                                  |     |
| Pesquisar                   |                                  |     |
| Executar                    |                                  |     |
| Desligar ou sair            | •                                |     |
| Área de Trabalho            |                                  |     |

Já na tela do Prompt de Comando, digite o comando *sqlcmd -S VM\_Win2k3*, no caso aqui o comando sqlcmd é para acessar o SQL via linha de comando, a instrução -S se refere para acessar o SQL Server e VM\_Win2k3 é o nome do servidor SQL que está sendo utilizado aqui.

| Elaborado por: Departamento de Técico    | Aprovado por: Depto. Técnico | Versão: 1.0      | Página |
|------------------------------------------|------------------------------|------------------|--------|
| Arquivo: Alterando a Senha do Usuario sa | Técnico: Aluizio             | Data: 28/01/2015 | 2 de 6 |

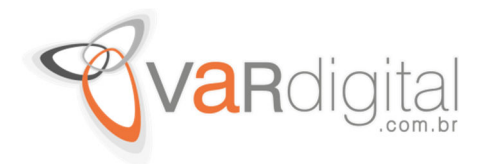

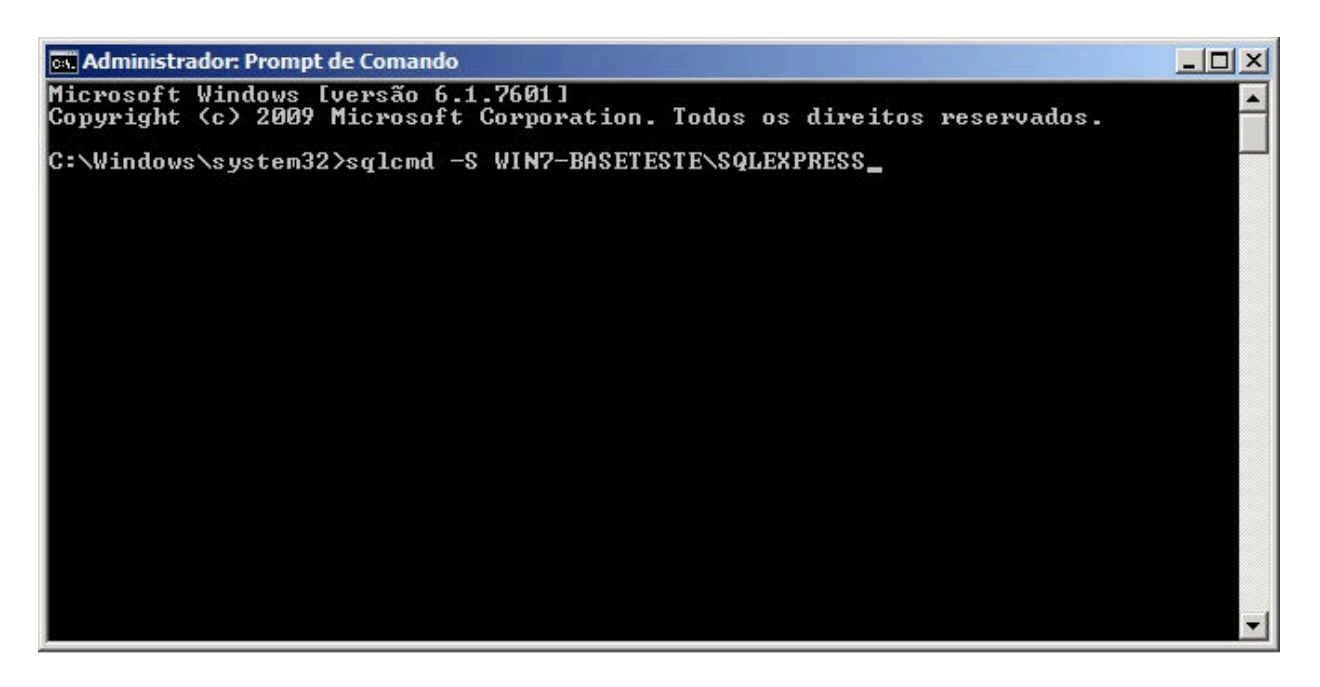

Ao clicarmos em **<enter>**, aparecerá no prompt a linha **1>** onde digitaremos as instruções a serem executadas no servidor SQL Server.

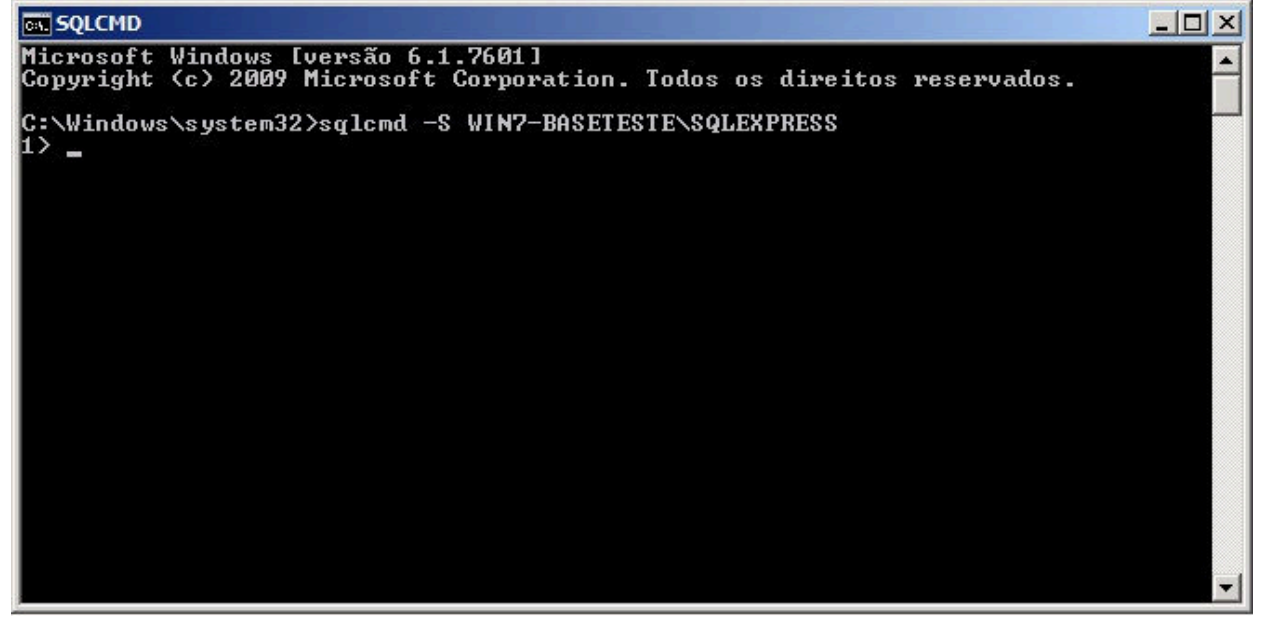

Para alteramos a senha do usuário sa, iremos digitar a seguinte instrução: *sp\_password @old=null*, *@new=123456, @loginame=sa*, onde *sp\_password* é o comando para identificar a tabela das senhas, *@old = null* irá anular a senha antiga do sa, *@new=123456* setará a nova senha como 123456 e *@loginame= sa* identifica que as alterações da senha serão para o usuário sa.

Ao clicar em <enter> aparecerá a segunda linha (2>), onde digitaremos go para executar as instruções solicitadas na linha 1>. Ao clicar em <enter> reparaem que retornará para o promprt de comando definido como 1>. É sinal que a instrução foi aceita pelo SQL Server.

| Elaborado por: Departamento de Técico    | Aprovado por: Depto. Técnico | Versão: 1.0      | Página |
|------------------------------------------|------------------------------|------------------|--------|
| Arquivo: Alterando a Senha do Usuario sa | Técnico: Aluizio             | Data: 28/01/2015 | 3 de 6 |

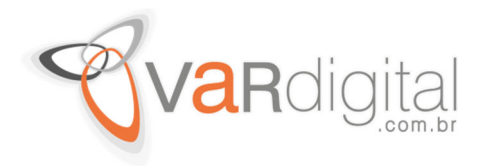

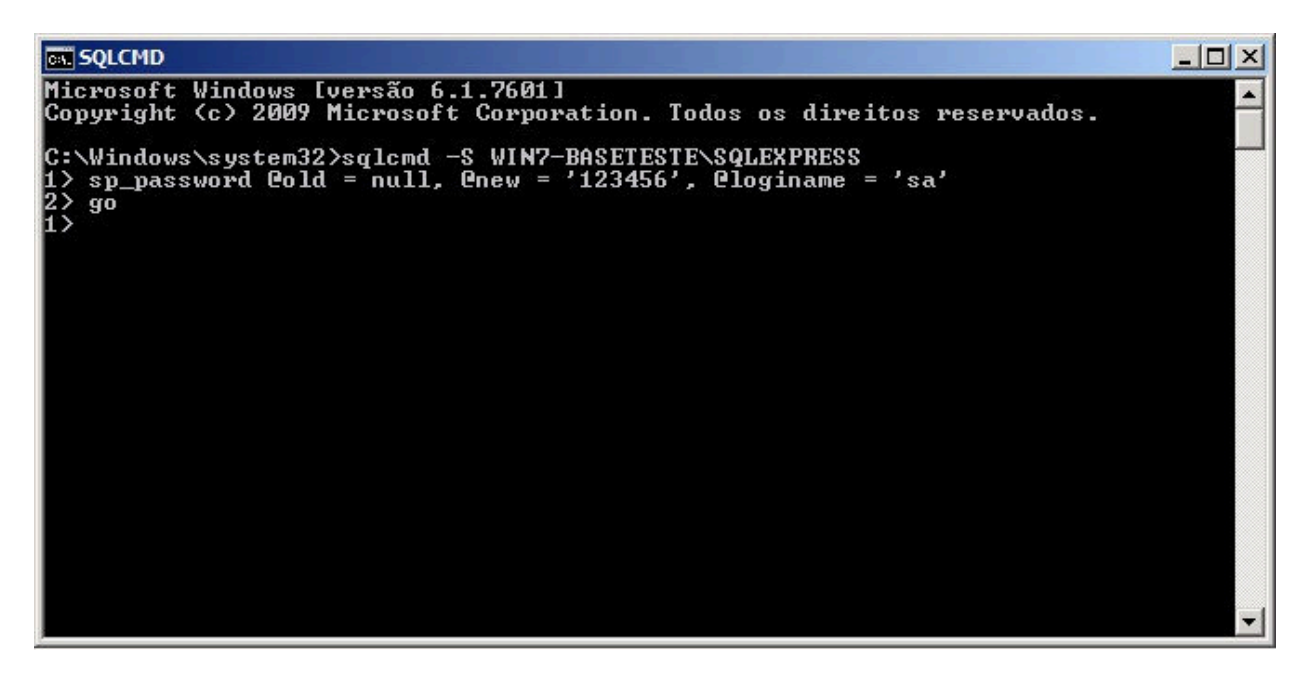

Agora digitamos **exit** e clicamos em **<enter>** para sairmos do sqlcmd (prompt de comando do SQL Server), como mostramos nas imagens a seguir.

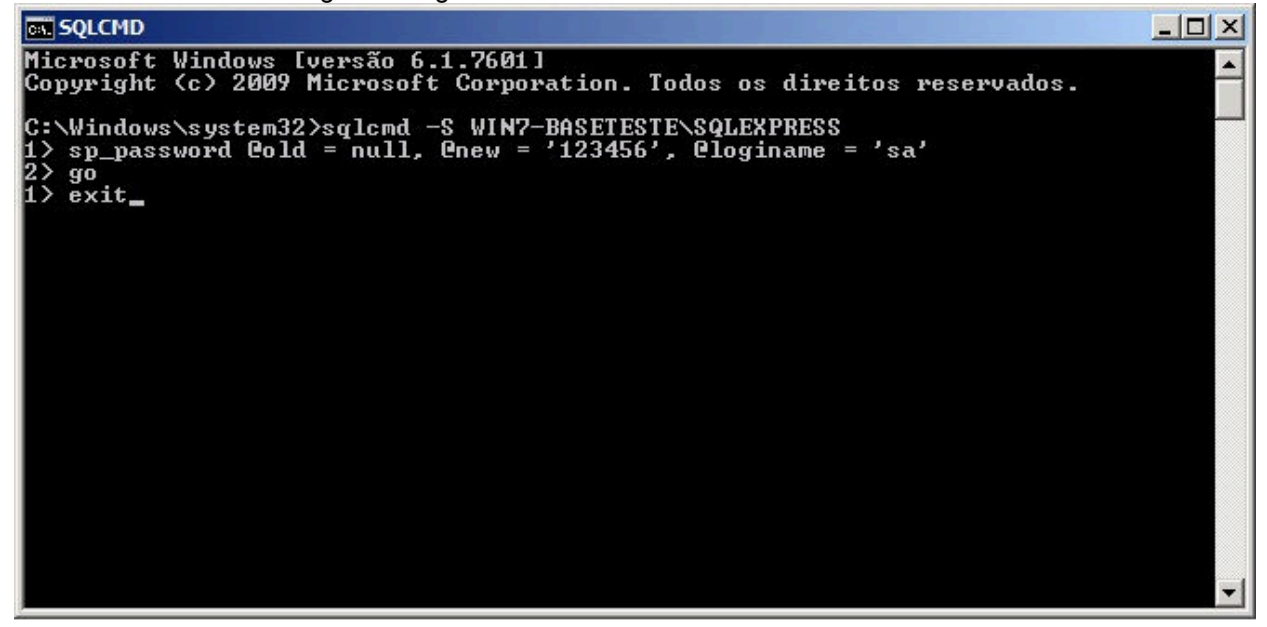

| Elaborado por: Departamento de Técico    | Aprovado por: Depto. Técnico | Versão: 1.0      | Página |
|------------------------------------------|------------------------------|------------------|--------|
| Arquivo: Alterando a Senha do Usuario sa | Técnico: Aluizio             | Data: 28/01/2015 | 4 de 6 |

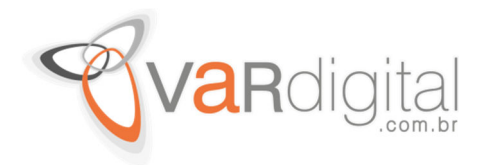

| 🖦 Administrador: Prompt de Comando                                                                                                    |   |
|----------------------------------------------------------------------------------------------------|---|
| Microsoft Windows [versão 6.1.7601]<br>Copyright (c) 2009 Microsoft Corporation. Todos os direitos reservados.                               |   |
| C:\Windows\system32>sqlcmd -S WIN7-BASETESTE\SQLEXPRESS<br>1> sp_password @old = null, @new = '123456', @loginame = 'sa'<br>2> go<br>1> exit |   |
| C:\Windows\system32>                                                                                                    |   |
|                                                                                                    |   |
|                                                                                                    |   |
|                                                                                                    |   |
|                                                                                                    | - |

Caso não saibam o nome do instância do Servidor SQL para executarmos os comandos acima, basta acessar o **SQL Management Studio** que mostrará o nome e instância do servidor que está sendo usado.

| Tipo de servidor:          | Mecanismo de Banco de Dados |   |
|----------------------------|-----------------------------|---|
| Nome do ser <u>v</u> idor: | WIN7-BASETESTE\SQLEXPRESS   |   |
| Autenticação:              | Autenticação do SQL Server  |   |
| Logon:                     | sa                          | • |
| <u>S</u> enha:             |                             |   |

Agora colocamos o usuário **sa**, a senha **123456** e depois clicamos em **Conectar** para acessarmos o servidor desejado.

Pronto, conexão realizada e devidamente logado no servidor.

| Elaborado por: Departamento de Técico    | Aprovado por: Depto. Técnico | Versão: 1.0      | Página |
|------------------------------------------|------------------------------|------------------|--------|
| Arquivo: Alterando a Senha do Usuario sa | Técnico: Aluizio             | Data: 28/01/2015 | 5 de 6 |

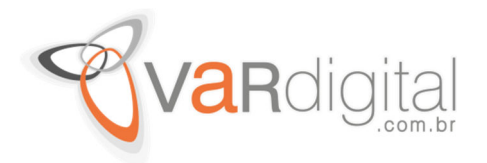

| 🔆 Microsoft SQL Server Management Studio                                               |
|----------------------------------------------------------------------------------------|
| <u>Arquivo Editar Exibir D</u> epurar <u>F</u> erramentas <u>J</u> anela <u>Aj</u> uda |
| : 🛐 🕶 🗃 📁 🎜 💭 💭 Nova Consulta 🕞 📸 📆 🌇 🕌 🖄 🖉 🖉 - 🔍 - 💭 - 🖏 🖏 🥁                          |
| Pesquisador de Objetos                                                                 |
|                                                                                        |

No **sqicmd** podemos trabalhar com comandos para gerenciar as bases de dados. Caso queira saber as opções disponíveis para o comando sqlcmd, só precisa digitar no Prompt de Comando (modo administrativo) o comando **sqicmd/?** . Como não é o propósito deste tutorial, não irei entrar em detalhes.

| Elaborado por: Departamento de Técico    | Aprovado por: Depto. Técnico | Versão: 1.0      | Página |
|------------------------------------------|------------------------------|------------------|--------|
| Arquivo: Alterando a Senha do Usuario sa | Técnico: Aluizio             | Data: 28/01/2015 | 6 de 6 |